## Краткое руководство

## Информация о принтере

## Использование панели управления принтера

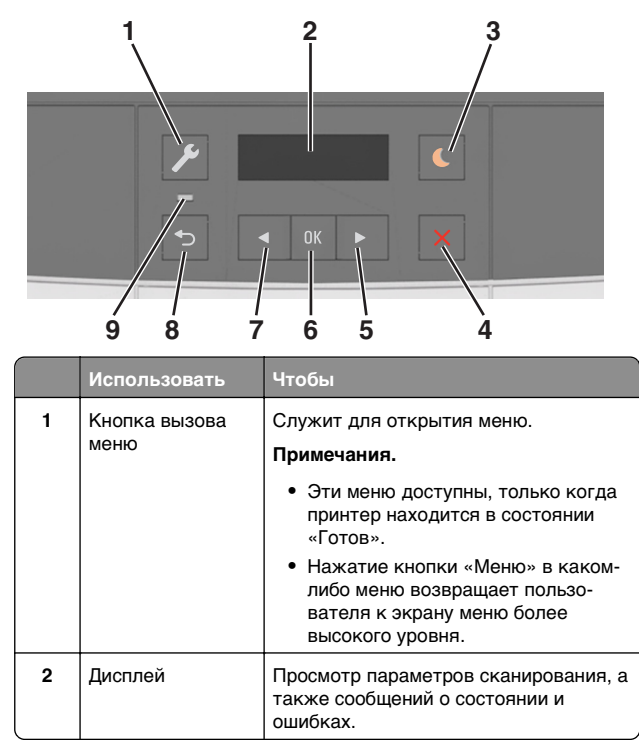

|   | Использовать                      | Чтобы                                                                                                    |  |
|---|-----------------------------------|----------------------------------------------------------------------------------------------------|--|
| 3 | Кнопка перехода<br>в спящий режим | Переход в спящий режим или режим<br>гибернации.                                                                                                    |  |
|   |                                   | Примечания.                                                                                                    |  |
|   |                                   | <ul> <li>Следующие действия выводят<br/>принтер из спящего режима:<br/>нажатие любой кнопки, подклю-<br/>чение устройства к порту USB,<br/>отправка задания на печать или<br/>выполнение сброса по включению<br/>питания выключателем питания.</li> <li>Нажатие кнопки перехода в<br/>спящий режим или выполнение<br/>сброса по включению питания<br/>выключателем питания выводит<br/>принтер из режима гибернации.</li> </ul> |  |
| 4 | Кнопка "Стоп"                     | Остановка всех операций принтера.                                                                                                    |  |
| 5 | Кнопка со<br>стрелкой вправо      | <ul> <li>Прокрутка меню или перемещение<br/>между экранами и пунктами меню.</li> <li>Увеличение числового значения<br/>отображаемого параметра или<br/>настройки.</li> </ul>                                                                                                    |  |
| 6 | кнопка "Выбрать"                  | <ul><li>Выбор параметров меню.</li><li>Сохранение настроек.</li></ul>                                                                                                    |  |
| 7 | Кнопка со<br>стрелкой влево       | <ul> <li>Прокрутка меню или перемещение<br/>между экранами и пунктами меню.</li> <li>Уменьшение числового значения<br/>отображаемого параметра или<br/>настройки.</li> </ul>                                                                                                    |  |
| 8 | кнопка "Назад"                    | Возврат к предыдущему экрану.                                                                                                    |  |
| 9 | Световой<br>индикатор             | Определение состояния принтера.                                                                                                    |  |

# Знакомство с цветами света кнопки перехода в спящий режим и цветами индикатора

Цвета кнопки перехода в спящий режим и цвета индикатора на панели управления принтера обозначают состояние принтера.

| Световой индикатор                                 | Состояние принтера                                         |                                                                                 |  |
|----------------------------------------------------|------------------------------------------------------------|---------------------------------------------------------------------------------|--|
| Выкл                                               | Принтер отключен или находится в<br>режиме гибернации.     |                                                                                 |  |
| Мигает зеленым цветом                              | Принтер прогревается, обрабатывает<br>данные или печатает. |                                                                                 |  |
| Постоянно горит<br>зеленым цветом                  | Принтер включен, но простаивает.                           |                                                                                 |  |
| Мигает красным цветом                              | Требуется вмешательство пользо-<br>вателя.                 |                                                                                 |  |
| Свет кнопки перехода в<br>спящий режим             |                                                            | Состояние принтера                                                              |  |
| Выкл                                               |                                                            | Принтер выключен, находится в<br>режиме ожидания или в состоянии<br>готовности. |  |
| Постоянно горит желтым<br>цветом                   |                                                            | Принтер находится в режиме сна.                                                 |  |
| Мигает желтым                                      |                                                            | Принтер входит в или выходит из<br>режима гибернации.                           |  |
| Мигает желтым 0,1 секун<br>затем полностью переста | іды,<br>ает                                                | Принтер находится в режиме<br>гибернации.                                       |  |

### Использование Embedded Web Server

**Примечание.** Эта функция доступна только для сетевых принтеров или для принтеров, подключенных к серверам печати.

Если принтер установлен в сетевом окружении, Embedded Web Server можно использовать для выполнения следующих функций.

- Просмотр виртуального изображения панели управления принтера.
- Проверка состояния расходных материалов принтера.
- Настройка уведомлений о расходных материалах.
- Настройка параметров принтера.
- Настройка сетевых параметров.
- Просмотр отчетов.

гореть в течение 1,9 секунды,

и так попеременно.

Для доступа принтера к веб-серверу Embedded Web Server:

- 1 Получите IP-адрес принтера.
  - В разделе «TCP/IP» меню «Сеть/порты»

• Путем печати страницы настройки сети или параметров меню и поиска раздела «TCP/IP»

#### Примечания.

- ІР-адрес отображается в виде четырех наборов цифр, разделенных точками, например 123.123.123.123.
- Если используется прокси-сервер, временно отключите его, чтобы обеспечить правильную загрузку веб-страницы.
- 2 Откройте веб-обозреватель и в поле адреса введите IPадрес принтера.
- 3 Нажмите клавишу Enter. Откроется страница Embedded Web Server.

## Загрузка бумаги и специальных материалов для печати

Примечание. Встроенный веб-сервер доступен только для сетевых принтеров и для принтеров, подключенных к серверам печати.

## Задание формата и типа бумаги

1 На панели управления принтера выберите:

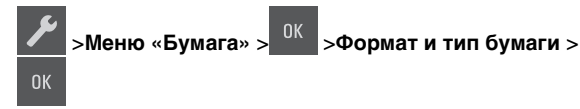

2 С помощью кнопок со стрелками откройте пункт Размер лотка [x] ИЛИ Тип лотка [x], а затем

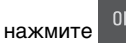

3 Выберите параметр, а затем нажмите

### Настройка параметров для формата бумаги Universal

Формат бумаги Universal задается пользователем и позволяет печатать на бумаге, имеющей формат, не представленный в меню принтера.

#### Примечания.

- Наименьший поддерживаемый формат Universal -76 х 127 мм (3 х 5 дюймов), загружается только в многоцелевое устройство подачи и устройство ручной подачи.
- Наибольший поддерживаемый формат Universal -215,9 х 359,9 мм (8,5 х 14,17 дюймов), загружается только в многоцелевое устройство подачи и устройство ручной подачи.
- 1 На панели управления принтера выберите:

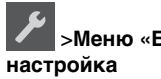

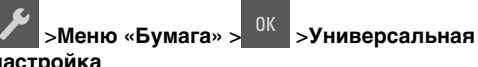

2 Нажимайте кнопки со стрелками до тех пор, пока не ОТКРОЕТСЯ ПУНКТ Единицы измерения, Высота при книжной ориентации ИЛИ Ширина при книжной

ориентации, а затем нажмите

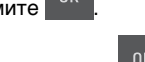

3 Выберите параметр, а затем нажмите

### Загрузка бумаги в лоток подачи на 250-листов

Принтер комплектуется одним стандартным лотком на 250 листов (Лоток 1) со встроенным устройством ручной подачи. Бумага в лоток на 250 листов, дополнительный двойной лоток на 650 листов со встроенным многоцелевым устройством подачи загружается одинаково, при этом поддерживается бумага того же типа и формата.

Полностью извлеките лоток.

Примечание. Не извлекайте лотки во время печати задания, а также когда на дисплее появляется надпись Занят. Это может привести к замятию бумаги.

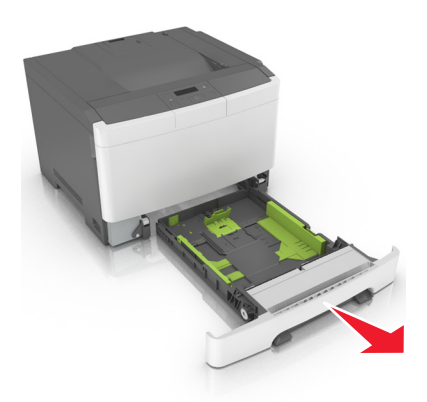

2 Сожмите, а затем передвиньте язычок направляющей ширины в положение, соответствующее формату загружаемой бумаги.

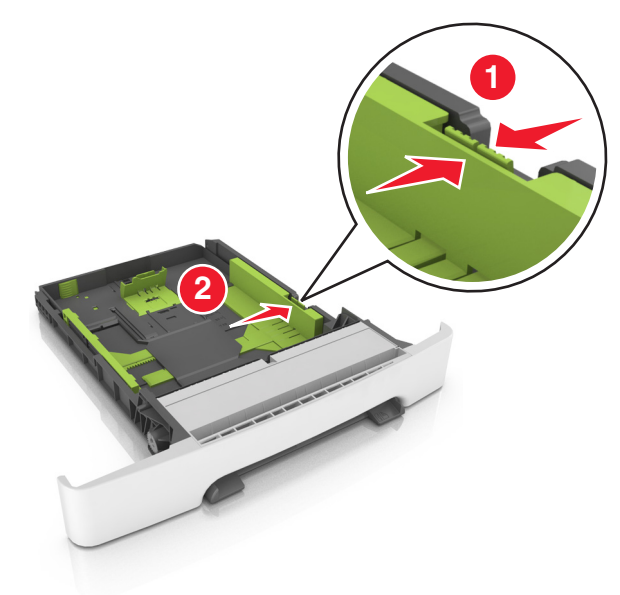

**3** Сожмите, а затем передвиньте язычок направляющей длины в правильное положение, соответствующее формату загружаемой бумаги.

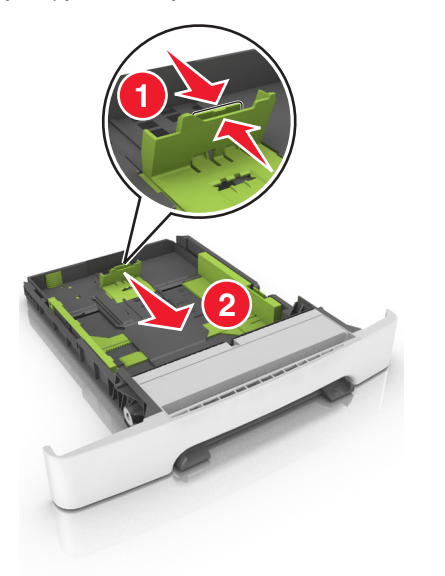

#### Примечания.

- Использование индикаторов форматов бумаги на днище лотка упрощают настройку направляющих.
- Если длина бумаги превышает формат Letter, нажмите направляющую длины бумаги и ее язычок, чтобы выдвинуть направляющую.

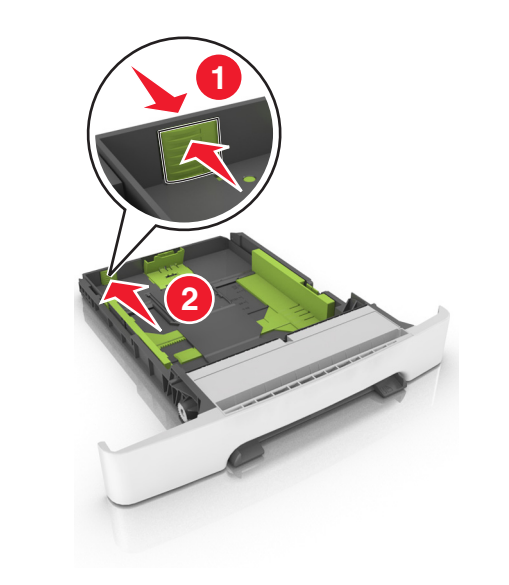

4 Изогните стопку несколько раз в разные стороны для разделения листов, затем пролистайте ее. Не загружайте бумагу со складками и сгибами. Выровняйте края стопки на плоской поверхности.

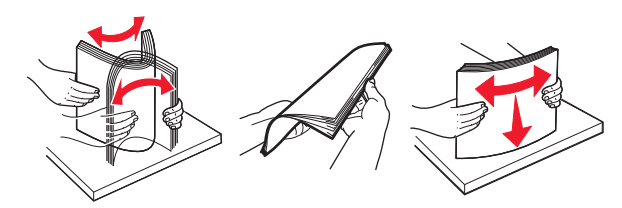

**5** Загрузите стопку бумаги рекомендуемой для печати стороной вверх.

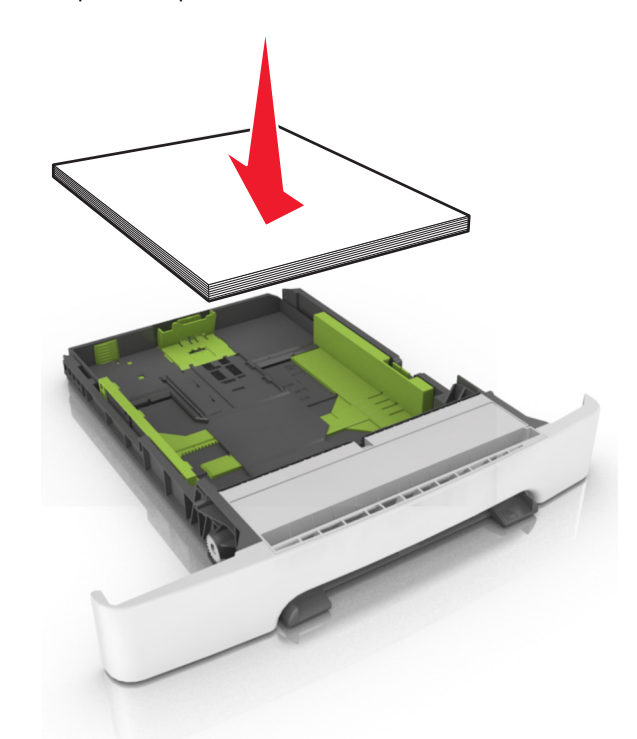

6 Вставьте лоток.

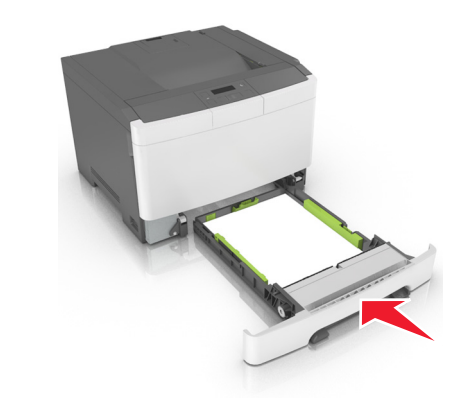

7 В меню «Бумага» на панели управления принтера задайте тип и формат бумаги в соответствии с загруженной в лоток бумагой.

**Примечание.** Укажите правильный формат и тип бумаги, чтобы избежать замятий бумаги и неполадок, связанных с качеством печати.

## Загрузка бумаги в лоток подачи на 650-листов

Лоток на 650 листов (лоток 2) включает лоток на 550 листов и интегрированное многоцелевое устройство подачи на 100 листов. Бумага в данный лоток загружается точно так же, как в лоток на 250-листов и дополнительный лоток на 550 листов, при этом поддерживается бумага того же типа и формата. Единственные отличия состоят во внешнем виде фиксаторов направляющих и местоположении индикаторов формата бумаги.

ВНИМАНИЕ-ВОЗМОЖНОСТЬ ТРАВМЫ: Для уменьшения риска нестабильной работы оборудования загружайте каждый лоток отдельно. Остальные лотки держите закрытыми до тех пор, пока они не понадобятся.

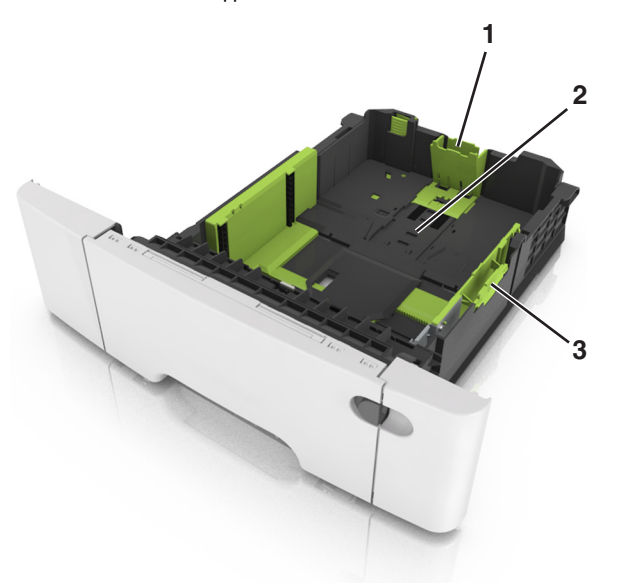

| 1 | Направляющая длины       |
|---|--------------------------|
| 2 | Индикатор формата бумаги |

Язычок направляющей ширины

### Загрузка многоцелевого устройства подачи

3

 Нажмите на защелку многоцелевого устройства подачи и сдвиньте ее влево.

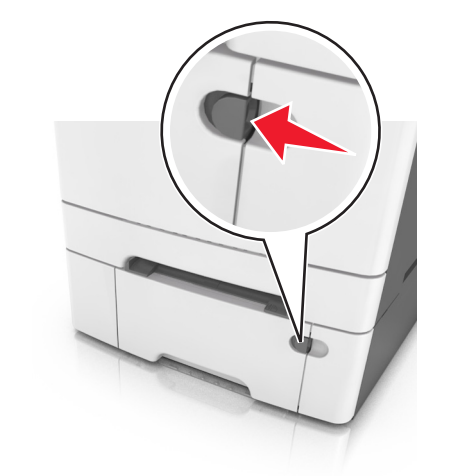

2 Откройте многоцелевое устройство подачи.

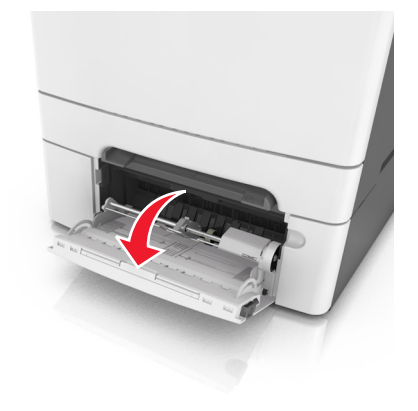

3 Извлеките раскладную часть многоцелевого устройства подачи.

**Примечание.** Осторожно продвиньте раскладную часть таким образом, чтобы полностью выдвинуть и открыть многоцелевое устройство подачи.

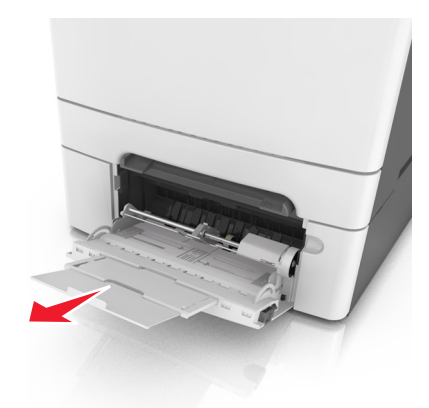

- 4 Подготовьте бумагу к загрузке.
  - Изогните стопку бумаги несколько раз в разные стороны для разделения листов, затем пролистайте стопку. Не загружайте бумагу со складками и сгибами. Выровняйте края стопки на плоской поверхности.

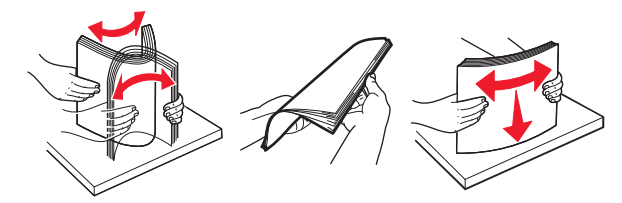

 Удерживая за края стопку прозрачных пленок, пролистайте ее. Выровняйте края стопки на плоской поверхности.

**Примечание.** Не дотрагивайтесь до рабочей стороны прозрачных пленок. Следите за тем, чтобы не поцарапать пленки.

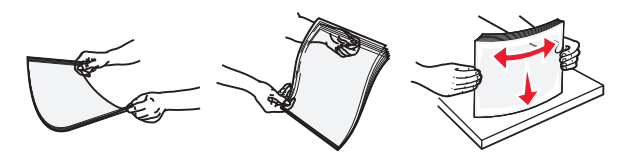

 Изогните стопку конвертов несколько раз в разные стороны для разделения конвертов, затем пролистайте стопку. Выровняйте края стопки на плоской поверхности.

#### ПРЕДУПРЕЖДЕНИЕ. Возможность

повреждения: Не используйте конверты со штампами, зажимами, застежками, окнами, подкладкой и самоклеющимися деталями. Использование таких конвертов может привести к серьезному повреждению принтера.

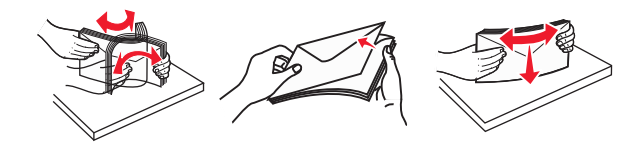

5 Найдите указатель загрузки и выступ.

Примечание. Убедитесь в том, что толщина обычной или специальной бумаги ниже индикатора максимальной загрузки бумаги, размещенном на направляющих бумаги.

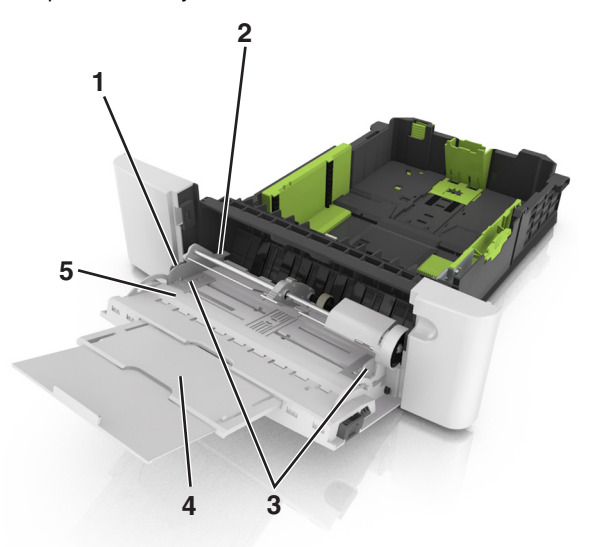

| 1 | Язычок направляющей ширины                  |  |
|---|---------------------------------------------|--|
| 2 | Указатель максимальной высоты стопки бумаги |  |
| 3 | Направляющая ширины                         |  |
| 4 | Многоцелевое устройство подачи              |  |
|   |                                             |  |

5 Индикатор формата бумаги

- 6 Загрузите бумагу, затем придвиньте направляющую ширины к стопке бумаги до легкого соприкосновения.
  - Бумагу, карточки и прозрачные пленки следует загружать стороной для печати вниз, верхним краем в принтер.

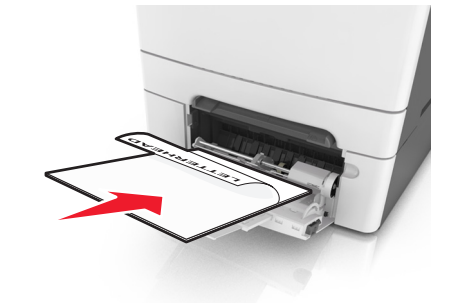

 Загрузите конверты клапаном вверх, прижимая к правой стороне направляющей бумаги.

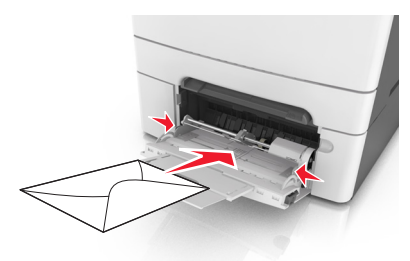

#### Примечания.

- Не загружайте бумагу в многоцелевое устройство подачи и не закрывайте его во время печати задания.
- Не загружайте бумагу разных форматов или типов одновременно.
- Бумага должна располагаться в многоцелевом устройстве подачи горизонтально. Убедитесь в том, что бумага не прижата плотно к краям многоцелевого устройства подачи, не изогнута и не измята.
- 7 В меню «Бумага» на панели управления принтера задайте тип и формат бумаги в соответствии с загруженной в лоток бумагой.

## Загрузка в устройство ручной подачи

Стандартный лоток на 250 листов содержит встроенное устройство ручной подачи, которое можно использовать для печати на различных типах бумаги по одному листу.

- 1 Загрузите в устройство ручной подачи лист бумаги:
  - при односторонней печати следует загружать материал стороной для печати вниз.
  - При двусторонней печати следует загружать материал стороной для печати вверх

Примечание. Существуют разные способы загрузки фирменных бланков в зависимости от режима печати.

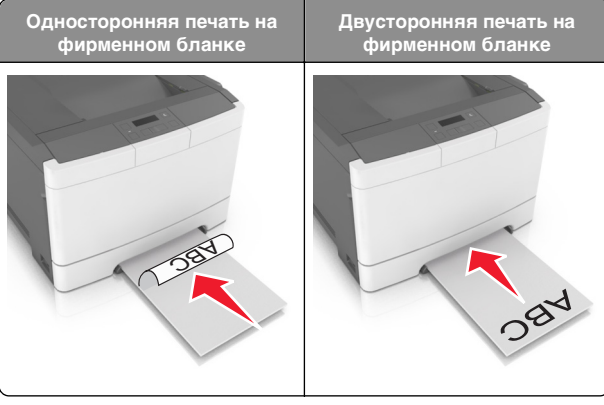

 Загрузите конверт клапаном вверх, прижимая к правой стороне направляющей бумаги.

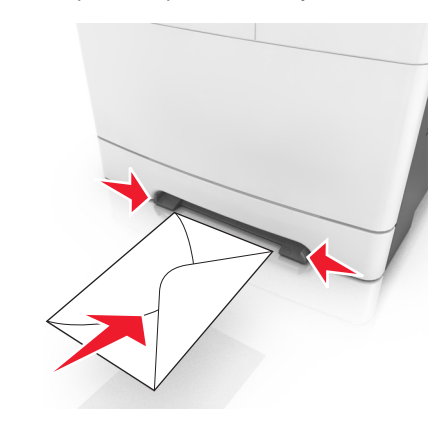

2 Вставьте бумагу в устройство ручной подачи, чтобы передний край только мог соприкасаться с направляющими для бумаги.

**Примечание.** Для обеспечения максимально возможного качества печати используйте только высококачественные материалы, предназначенные для лазерных принтеров.

**3** Отрегулируйте положение направляющих для бумаги по ширине загруженной бумаги.

#### ПРЕДУПРЕЖДЕНИЕ. Возможность

повреждения: Не прилагайте усилия при загрузке бумаги в устройство подачи. Слишком глубокая загрузка бумаги может вызвать замятия.

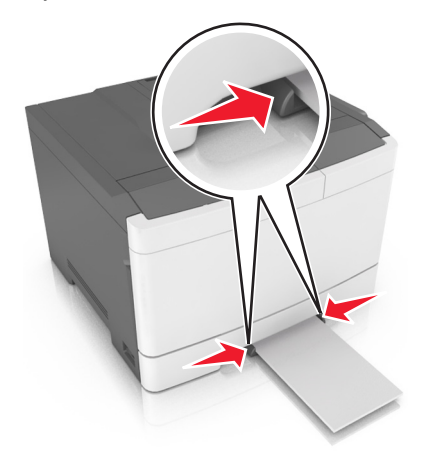

## Связывание лотков и исключение лотков из цепочки связи

## Связывание лотков и исключение лотков из цепочки связи

Примечание. Эта функция действует только для сетевых принтеров.

 Откройте веб-обозреватель и в поле адреса введите IPадрес принтера.

#### Примечания.

 В разделе ТСР/IР меню «Сеть/порты» проверьте IРадрес принтера. IР-адрес отображается в виде четырех наборов цифр, разделенных точками, например 123.123.123.123.

 Если используется прокси-сервер, временно отключите его, чтобы обеспечить правильную загрузку веб-страницы.

#### 2 Выберите Параметры >меню «Бумага».

**3** Изменение параметров лотков для указания формата и типа бумаги для данного лотка.

- Для связывания лотков проверьте, чтобы для другого лотка был указан такой же формат и тип бумаги.
- Для отмены связи между лотками проверьте, чтобы для лотков были указаны разные форматы и типы бумаги.

#### 4 Нажмите кнопку Отправить.

#### ПРЕДУПРЕЖДЕНИЕ. Возможность

повреждения: Загруженная в лоток бумага должны быть такого же типа, как и указанная в настройках принтера. Температура термоблока изменяется в зависимости от указанного типа бумаги. Если параметры не настроены надлежащим образом, при печати могут возникнуть проблемы.

## Создание пользовательского имени для типа бумаги

1 Откройте веб-браузер и в поле адреса введите IP-адрес принтера.

#### Примечания.

- В разделе TCP/IP меню «Сеть/Порты» проверьте IP-адрес принтера. IP-адрес отображается в виде четырех наборов цифр, разделенных точками, например 123.123.123.123.
- Если используется прокси-сервер, временно отключите его, чтобы обеспечить правильную загрузку веб-страницы.
- 2 Выберите Параметры > Меню «Бумага» > Пользовательские имена.
- **3** Выберите пользовательское имя, а затем введите новое имя пользовательского типа бумаги.
- 4 Нажмите кнопку Отправить.
- 5 Нажмите **Пользовательские типы**, а потом проверьте, было ли заменено пользовательское имя бумаги на новое.

#### Назначение имени для пользовательского типа бумаги

При связывании или отмене связывания лотков назначьте имя для пользовательского типа бумаги.

#### Использование Embedded Web Server

1 Откройте веб-обозреватель и в поле адреса введите IPадрес принтера.

#### Примечания.

- В разделе TCP/IP меню «Сеть/порты» проверьте IPадрес принтера. IP-адрес отображается в виде четырех наборов цифр, разделенных точками, например 123.123.123.123.
- Если используется прокси-сервер, временно отключите его, чтобы обеспечить правильную загрузку веб-страницы.
- 2 Выберите Параметры >Меню «Бумага» >Пользовательское имя.
- **3** Введите название типа бумаги, а затем нажмите кнопку **Отправить**.
- 4 Выберите пользовательский тип, а затем проверьте правильность типа бумаги, связанного с пользовательским именем.

**Примечание.** По умолчанию со всеми названиями заданных пользователем пользовательских типов бумаги связана обычная бумага.

#### Настройка пользовательского имени

 Откройте веб-обозреватель и в поле адреса введите IPадрес принтера.

#### Примечания.

- В разделе TCP/IP меню «Сеть/порты» проверьте IPадрес принтера. IP-адрес отображается в виде четырех наборов цифр, разделенных точками, например 123.123.123.123.
- Если используется прокси-сервер, временно отключите его, чтобы обеспечить правильную загрузку веб-страницы.
- 2 Выберите Параметры >Меню «Бумага» >Пользовательские типы.

**3** Выберите пользовательское имя, которое необходимо настроить, а затем выберите бумагу или тип специальной бумаги и нажмите **Отправить**.

## Выполняется печать

**Примечание.** Встроенный веб-сервер доступен только для сетевых принтеров и для принтеров, подключенных к серверам печати.

### Печать документа

- В меню «Бумага» на панели управления принтера задайте тип и формат бумаги в соответствии с загруженной бумагой.
- 2 Отправьте задание на печать:

#### Для пользователей OC Windows

- а Открыв документ, выберите Файл >Печать.
- б Выберите Свойства, Настройки, Параметры или Настройка.
- в При необходимости настройте нужные параметры.
- г Нажмите **ОК** >**Печать**.

#### Для пользователей OC Macintosh

- а Настройте параметры в диалоговом окне «Раде Setup».
  - 1 Открыв документ, выберите File (Файл) >Page Setup (Параметры страницы).
  - 2 Выберите формат бумаги или создайте пользовательский формат, соответствующий загруженной бумаге.
  - **3** Нажмите **ОК**.
- б Настройте параметры в диалоговом окне «Print».
  - 1 Открыв документ, выберите File >Print. Если необходимо, щелкните значок в виде треугольника, чтобы отобразить дополнительные параметры.
  - 2 При необходимости настройте параметры в диалоговом окне «Print» и раскрывающихся меню.

- Примечание. Чтобы выполнить печать на бумаге определенного типа, настройте параметр типа бумаги в соответствии с загруженной бумагой или выберите соответствующий лоток или устройство подачи.
- 3 Нажмите кнопку Печать.

### Монохромная печать

На панели управления принтера выберите:

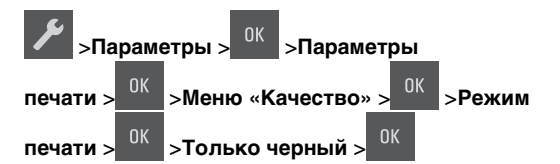

### Настройка плотности тонера

#### Использование Embedded Web Server

1 Откройте веб-обозреватель и в поле адреса введите IPадрес принтера.

#### Примечания.

- В разделе TCP/IP меню «Сеть/порты» проверьте IPадрес принтера. IP-адрес отображается в виде четырех наборов цифр, разделенных точками, например 123.123.123.123.
- Если используется прокси-сервер, временно отключите его, чтобы обеспечить правильную загрузку веб-страницы.
- 2 Выберите Параметры >Параметры печати >Меню «Качество» >Плотность тонера.
- **3** Настройте плотность тонера, затем выберите **Отправить**.

#### Использование панели управления принтера

1 На панели управления принтера выберите:

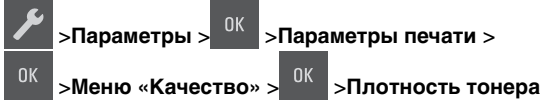

2 Настройте плотность тонера, а затем нажмите кнопку

### Работа при максимальной скорости и с максимальной производительностью

Параметры «Максимальная скорость» и «Максимальная производительность» позволяют настроить более высокую скорость печати или ресурс тонера.

- Максимальная скорость. Возможность цветной или черно-белой печати в зависимости от драйвера принтера. Печать будет цветной, если драйвером не задан режим «Только черный».
- Максимальная эффективность. Возможность переключения из режима печати только черного цвета в режим цветной печати в зависимости от цвета содержимого на каждой странице. Заводской настройкой по умолчанию является значение «Да». Частое переключение между режимами цвета при смешанном содержимом страниц может вызывать замедление печати.

#### Использование Embedded Web Server

 Откройте веб-обозреватель и в поле адреса введите IPадрес принтера.

#### Примечания.

- В разделе TCP/IP меню «Сеть/порты» проверьте IPадрес принтера. IP-адрес отображается в виде четырех наборов цифр, разделенных точками, например 123.123.123.123.
- Если используется прокси-сервер, временно отключите его, чтобы обеспечить правильную загрузку веб-страницы.
- 2 Выберите Параметры >Параметры печати >Меню «Настройка».
- 3 В списке "Использование принтера" выберите Максимальная скорость или Максимальная производительность.
- 4 Нажмите кнопку Отправить.

#### Использование панели управления принтера

1 На панели управления принтера выберите:

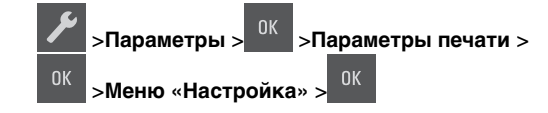

2 В списке "Использование принтера" выберите Максимальная скорость или Максимальная производительность.

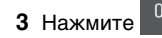

#### Отмена задания на печать

## Отмена задания печати с помощью панели управления принтером

На панели управления принтера нажмите

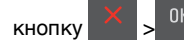

#### Отмена задания печати с компьютера

#### Для пользователей Windows

- 1 Откройте папку принтеров, затем выберите ваш принтер.
- **2** В окне очереди печати выберите задание, которое необходимо отменить, и удалите его.

#### Для пользователей Macintosh

- 1 Из пункта System Preferences (Настройки системы) меню Apple перейдите к вашему принтеру.
- **2** В окне очереди печати выберите задание, которое необходимо отменить, и удалите его.

## Устранение замятий

## Значение сообщений о замятиях бумаги и их местоположение

При замятии на дисплее принтера отображается сообщение о месте замятия и необходимости его устранения. Для устранения замятия откройте дверцы, крышки и лотки, указанные на дисплее. **Примечание.** Если для параметра «Восстановление после замятия» задано значение «Вкл.» или «Авто», принтер перепечатывает замятые страницы. Однако, параметр «Авто» не гарантирует печать страницы.

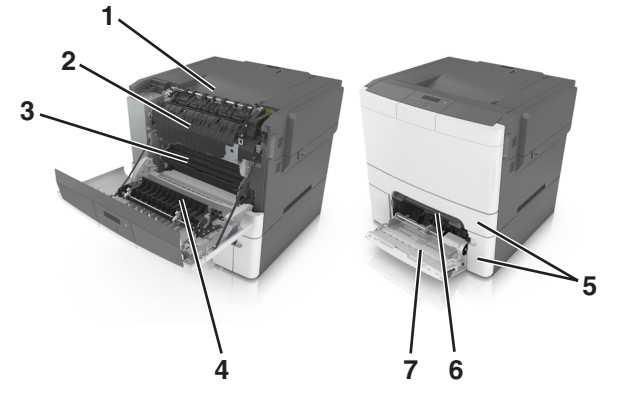

|   | Местополо-<br>жение<br>замятия | Сообщение на<br>дисплее                                                                              | Инструкции по<br>устранению                                                                                                    |
|---|--------------------------------|----------------------------------------------------------------------------------------------------|----------------------------------------------------------------------------------------------------|
| 1 | Стандартный<br>лоток           | Замятие,<br>стандартный<br>лоток [203.xx]                                                            | Извлеките замятую<br>бумагу.                                                                                                    |
| 2 | Термоблок                      | Замятие,<br>термоблок.<br>Откройте<br>переднюю<br>дверцу. [202.xx]                                   | Откройте<br>переднюю дверцу,<br>вытащите фиксатор<br>и, удерживая<br>крышку термоблока<br>опущенной,<br>извлеките замятую<br>бумагу. |
| 3 | Передняя<br>дверца             | Замятие, передняя<br>дверца [20y.xx]                                                                 | Откройте<br>переднюю дверцу, а<br>затем извлеките<br>замятую бумагу.                                                                 |
| 4 | Двусторонняя                   | Замятие, области<br>устройства двусто-<br>ронней печати.<br>Откройте<br>переднюю<br>дверцу. [23y.xx] | Откройте<br>переднюю дверцу, а<br>затем извлеките<br>замятую бумагу.                                                                 |
| 5 | Лоток [x]                      | Замятие,<br>лоток [x] [24y.xx]                                                                       | Вытащите<br>указанный лоток,<br>затем извлеките<br>замятую бумагу.                                                                   |

|   | Местополо-<br>жение<br>замятия       | Сообщение на<br>дисплее                          | Инструкции по<br>устранению                                                                                            |
|---|--------------------------------------|--------------------------------------------------|----------------------------------------------------------------------------------------------------|
| 6 | Устройство<br>ручной подачи          | Замятие,<br>устройство ручной<br>подачи [251.xx] | Извлеките замятую<br>бумагу.                                                                                           |
| 7 | Многоцелевое<br>устройство<br>подачи | Замятие,<br>МУП [250.xx]                         | Нажмите на рычаг<br>освобождения<br>бумаги, чтобы<br>поднять валики<br>бумаги, а затем<br>извлеките замятую<br>бумагу. |

## Замятие, устройство ручной подачи [251.xx]

 Выдвиньте стандартный лоток на 250 листов (лоток 1) и устройство ручной подачи.

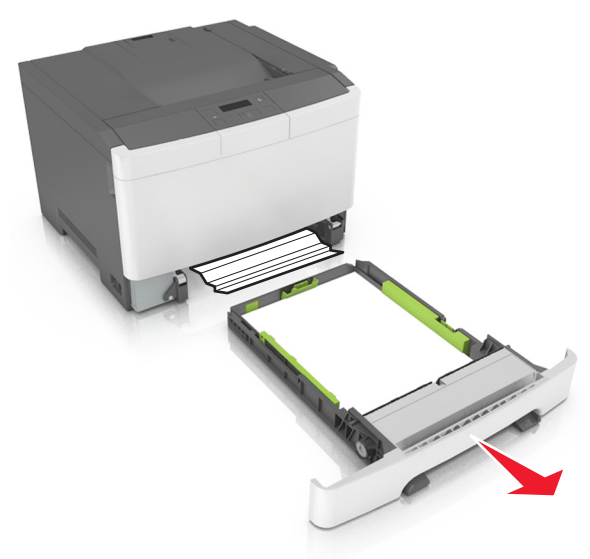

**2** Возьмите замятую бумагу с каждой стороны и аккуратно выньте ее из принтера.

Примечание. Убедитесь в том, что извлечены все обрывки бумаги.

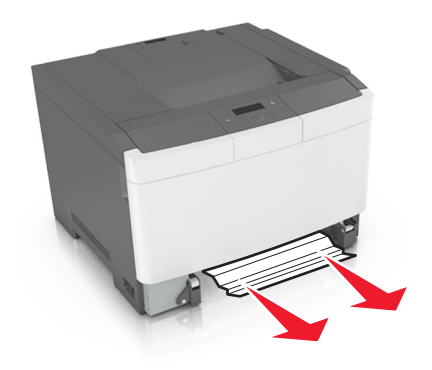

- 3 Вставьте лоток.
- 4 На панели управления принтера нажмите <sup>ОК</sup> для удаления сообщения и продолжения печати.

### Замятие, многоцелевое устройство подачи [250.xx]

 Нажмите на рычаг освобождения бумаги, а затем извлеките замятую бумагу из многоцелевого устройства подачи.

**Примечание.** Убедитесь в полном извлечении обрывков бумаги.

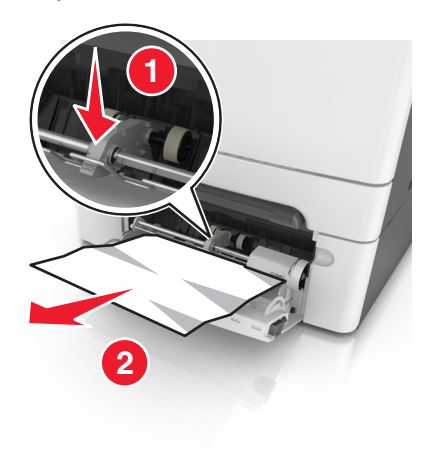

2 Изогните стопку бумаги несколько раз в разные стороны для разделения листов, затем пролистайте стопку. Не загружайте бумагу со складками и сгибами. Выровняйте края стопки на плоской поверхности.

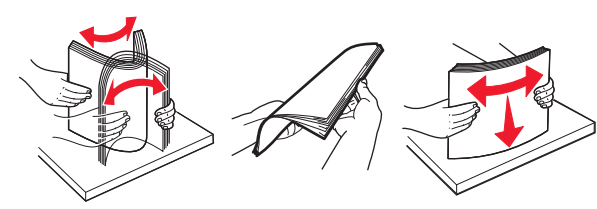

**3** Повторно загрузите бумагу в многоцелевое устройство подачи.

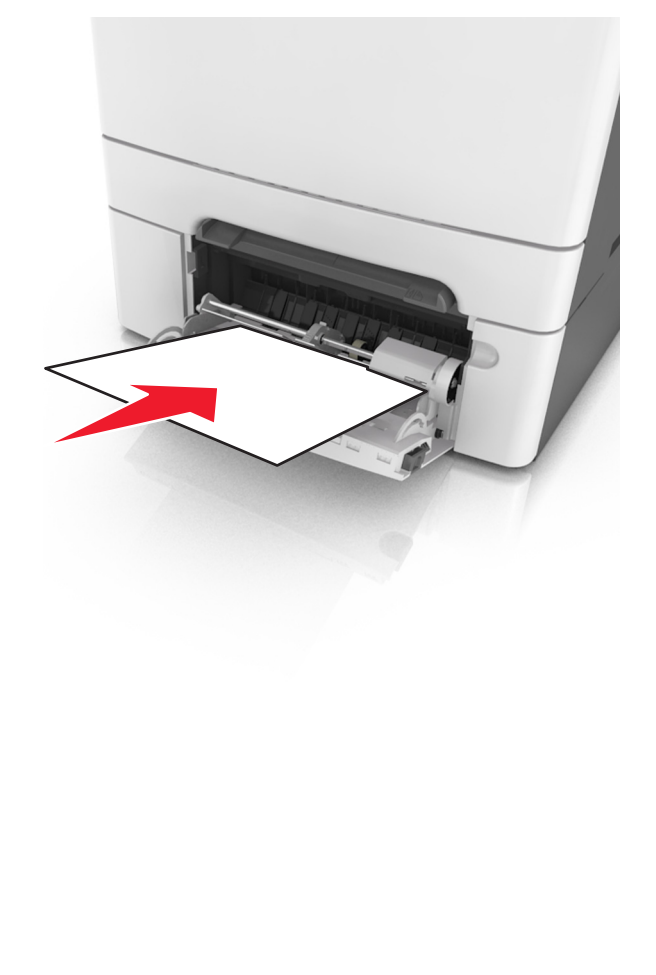

4 Сдвигайте направляющую для бумаги до тех пор, пока она не будет слегка упираться в стопку бумаги.

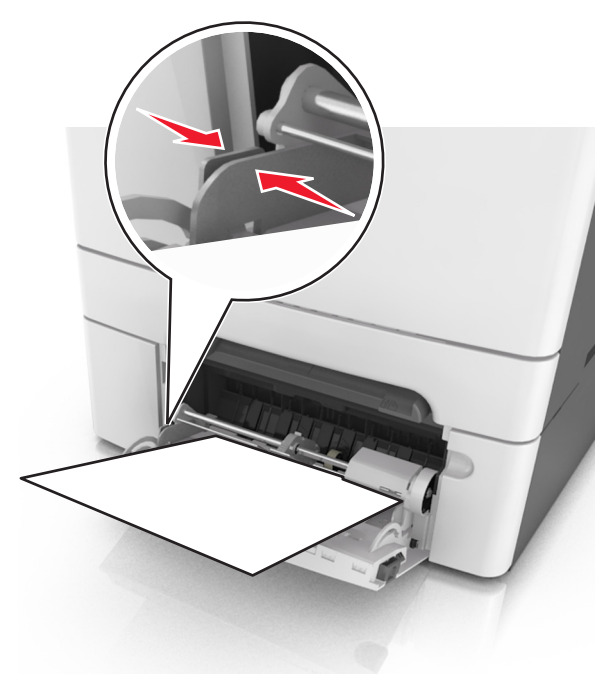

5 На панели управления принтера нажмите <sup>ОК</sup> для удаления сообщения и продолжения печати.

## Замятие, стандартный лоток [203.xx]

**1** Возьмите замятую бумагу с каждой стороны и аккуратно выньте ее из принтера.

Примечание. Убедитесь в том, что извлечены все обрывки бумаги.

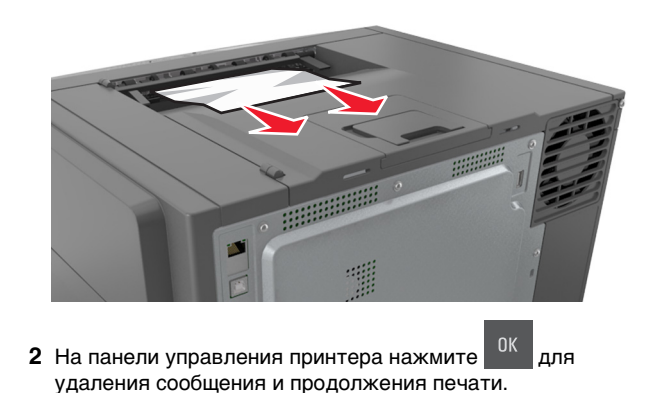

### Замятие, передняя дверца [20у.хх]

- 1 Откройте переднюю дверцу.
  - ВНИМАНИЕ-ГОРЯЧАЯ

**ПОВЕРХНОСТЬ:** Внутренние детали принтера могут сильно нагреваться. Во избежание ожогов при прикосновении к горячим поверхностям подождите, пока поверхность остынет.

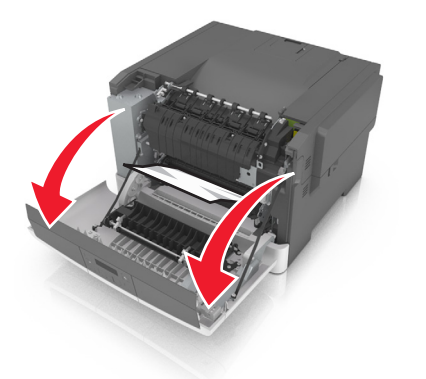

2 Возьмите замятую бумагу с каждой стороны и аккуратно выньте ее из принтера.

Примечание. Убедитесь в полном извлечении обрывков бумаги.

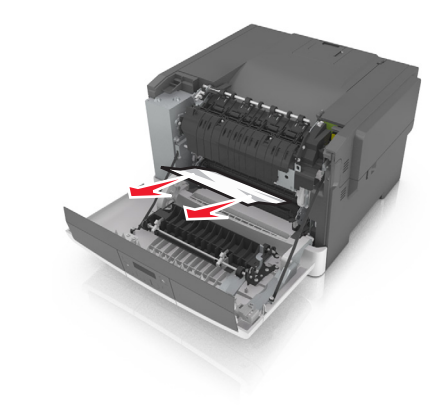

3 Закройте переднюю дверцу.

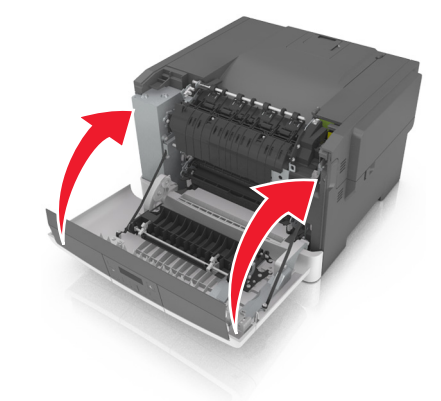

4 На панели управления принтера нажмите для удаления сообщения и продолжения печати.

### Замятие, области устройства двусторонней печати. Откройте переднюю дверцу. [23у.хх]

#### 1 Откройте переднюю дверцу.

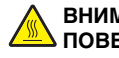

ВНИМАНИЕ-ГОРЯЧАЯ ПОВЕРХНОСТЬ: Внутренние детали принтера могут сильно нагреваться. Во избежание ожогов при прикосновении к горячим поверхностям подождите, пока поверхность остынет.

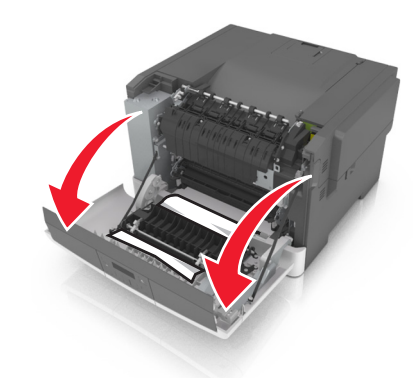

2 Возьмите замятую бумагу с каждой стороны и аккуратно выньте ее из принтера.

Примечание. Убедитесь в полном извлечении обрывков бумаги.

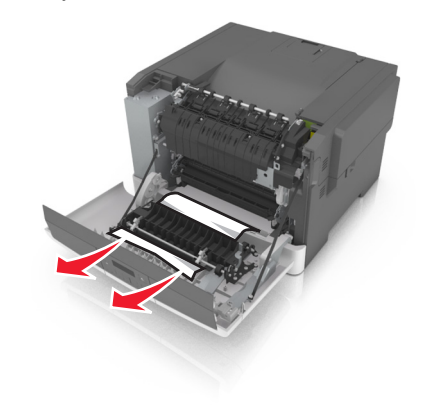

#### 3 Закройте переднюю дверцу.

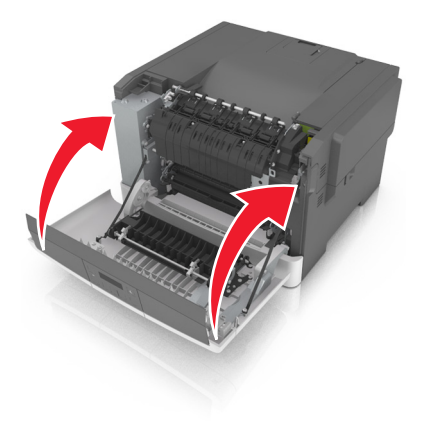

4 На панели управления принтера нажмите <sup>ОК</sup> для удаления сообщения и продолжения печати.

## Замятие, термоблок. Откройте переднюю дверцу. [202.xx]

#### 1 Откройте переднюю дверцу.

#### ВНИМАНИЕ-ГОРЯЧАЯ

ПОВЕРХНОСТЬ: Внутренние детали принтера могут сильно нагреваться. Во избежание ожогов при прикосновении к горячим поверхностям подождите, пока поверхность остынет.

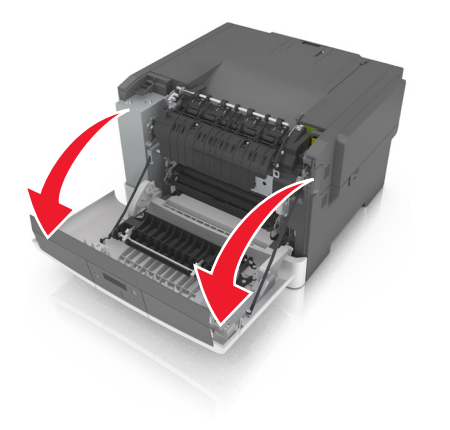

**2** Потяните зеленый рычаг, чтобы открыть крышку термоблока.

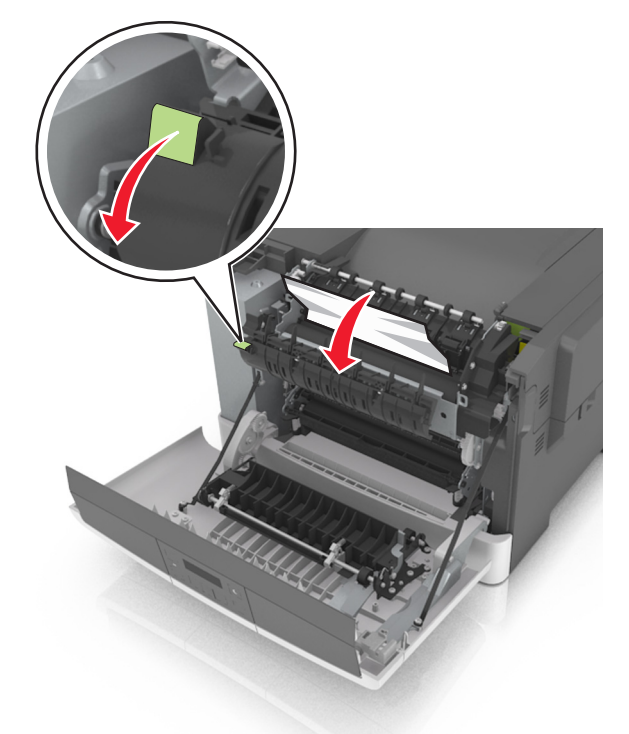

**3** Удерживая крышку термоблока, извлеките замятую бумагу.

**Примечание.** Убедитесь в полном извлечении обрывков бумаги.

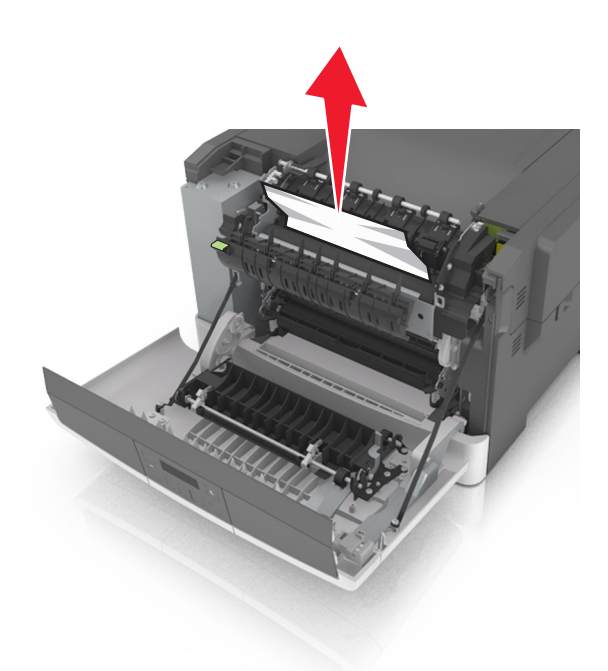

4 Закройте переднюю дверцу.

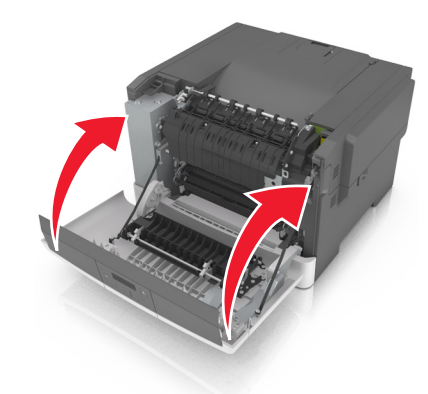

**5** На панели управления принтера нажмите ОК для удаления сообщения и продолжения печати.

## Замятие, лоток [x] [24у.xx]

1 Полностью извлеките лоток.

**Примечание.** В сообщении на дисплее принтера указывается лоток, в котором обнаружено замятие бумаги.

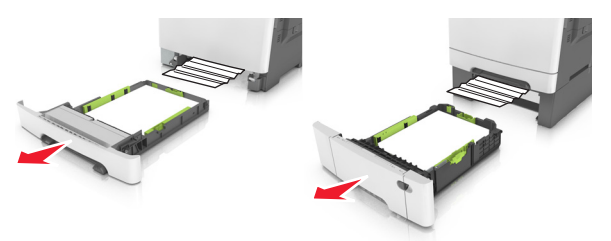

**2** Возьмите замятую бумагу с каждой стороны и аккуратно выньте ее из принтера.

**Примечание.** Убедитесь в том, что извлечены все обрывки бумаги.

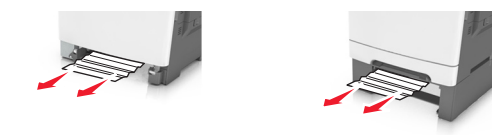

3 Вставьте лоток.

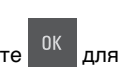

4 На панели управления принтера нажмите удаления сообщения и продолжения печати.